## iPhone(0.5倍速)

## iPhoneの場合

## <事前確認事項>

## ・パソコンからのメールを受信可能なメールアドレスを用意してください。

※「@docomo.ne.jp」、「@ezweb.ne.jp」、「@softbank.jp」等は事前に登録したアドレスからのみメールを受信する設定となっている場合があります。その 場合は、事前に「@aurora-okinawa.jp」を指定受信登録を行ってください。または、「@gmail.com」、「@icloud.com」等のパソコンからのメールが受信でき るメールアドレスを事前に準備してください。

| No.          | 動画(0.        | .5f      | 音速)  | 操作手順                                                             |  |
|--------------|--------------|----------|------|------------------------------------------------------------------|--|
|              | <アプリのダウンロード> |          |      |                                                                  |  |
| 1            | 0:00 ~       | <u> </u> | 0:06 | AppStoreを起動してください。                                               |  |
|              | 0.00         |          | 0.01 | 検索ボックスに「オーロラ 沖縄」と入力し、検索を実行してください。                                |  |
| 2            | 0:06 ~       |          | 0:21 | ※「オーロラ」だけでも良いです。                                                 |  |
| 3            | 0:21 ~       | 5        | 0:25 | 表示された一覧から、「オーロラ -ちょっとした健康づくり-」を選択してください。                         |  |
| 4            | 0:25 ~       |          | 0:29 | ダウンロードボタンをタップし、ダウンロードを開始してください。                                  |  |
| 5            | 0:29 ~       |          | 0:42 | (ダウンロード待ち)                                                       |  |
|              |              |          |      |                                                                  |  |
| 6            | 0.42         |          | 0.40 | iPhoneのHOME画面からインストールされた「オーロラ」を起動してください。                         |  |
| 0            | 0:42 ^       | 0        | 0:40 | ※「開く」ボタンを押して、「オーロラ」アプリを起動しても良いです。                                |  |
| 7            | 0:48 ~       | <u>,</u> | 0:51 | 通知の送信確認ダイアログが表示されるので、「許可」を選択してください。                              |  |
| 8            | 0:51 ~       | 0        | 0:54 | 「オーロラ」のホーム画面に表示されている「ユーザ登録後ログインすると利用いただけるようになります」という文章をタップしてくださ  |  |
| 9            | 0:54 ~       | 5        | 0:58 | 表示されたダイアログにて、「はじめて利用する方」を選択してください。                               |  |
| <本登録用メールの受信> |              |          |      |                                                                  |  |
|              | <b>≫[S</b> ] | NS;      | アカウン | トで登録」を選択した場合、各SNSアカウント等で認証操作をするだけで、No.10~No.15の手順は省略となります。       |  |
| 10           | 0.58         |          | 1.17 | メールアドレス欄に、 <b>PCからのメールを受信可能な</b> メールアドレスを入力し、「送信する」ボタンを選択してください。 |  |
| 10           | 0.56         | <u> </u> | 1.12 | ※機種変更やアプリ再インストール等の再ログインで必須となります。忘れないようご注意ください。                   |  |
| 11           | 1:12 ~       | -        | 1:16 | 送信完了ダイアログにて、「OK」を選択してください。                                       |  |
| 12           | 1.16         |          | 1.20 | お使いのスマホで設定しているメーラー等を起動し、先の手順で入力したメールアドレスのメールを確認し、「【オーロラ】新規登録」の   |  |
| 12           | 1.10         | Ŭ        | 1.50 | メールを開いてください。                                                     |  |
| 13           | 1:30 ~       | 5        | 1:34 | メール文中のURL登録用文字列を選択してください。                                        |  |
|              |              |          |      | 「Safari」または「デフォルトのブラウザアプリ」の右側に表示されている「開く」ボタンを選択してください。           |  |
| 14           | 1:34 ~       | <u> </u> | 1:40 | ※本画面は表示されない場合があります。                                              |  |
|              |              |          |      | ※「Chrome」から開いても問題ありません。                                          |  |
| 15           | 1:40 ~       | 5        | 1:46 | 「"オーロラ"で開きますか?」というダイアログにて、「開く」を選択してください。                         |  |
|              |              |          |      | <本登録(ユーザー情報の入力)>                                                 |  |
| 16           | 1.46 ~       |          | 2.01 | 「名前」欄に、市町村に登録している氏名を入力してください。                                    |  |
| 10           | 1.40         |          | 2.01 | ※ここで入力したデータを他のユーザーに見られる事はありません。                                  |  |
| 17           | 2.01         |          | 2.08 | 「フリガナ」欄に、上記氏名のフリガナを入力してください。                                     |  |
| ± /          | 2.01         |          | 2.00 | ※ここで入力したデータを他のユーザーに見られる事はありません。                                  |  |
| 18           | 2.08         |          | 2.13 | 「アカウント名(ニックネーム)」欄に、アプリ上で表示する名前を入力してください。                         |  |
| 10           | 2.00         |          | 2.15 | ※ここで入力した名前はアプリ上に表示されるため、他ユーザーに見られる事があります。                        |  |
| 19           | 2.13 ~       |          | 2.20 | 「パスワード」欄に、ログインパスワードを入力してください。                                    |  |
| 15           | 2.15         | -        | 2.20 | ※機種変更やアプリ再インストール等の再ログインで必須となります。忘れないようご注意ください。                   |  |
| 20           | 2:20 ~       | -        | 2:28 | 「パスワード(確認)」欄に、「パスワード」欄に入力したものと同じパスワードを入力してください。                  |  |
| 21           | 2.28         |          | 2.33 | 市町村に登録している性別を選択してください。                                           |  |
| 21           | 2.20         | -        | 2.55 | ※絞り込み機能に利用されます。他のユーザーに見られる事はありません。                               |  |
| 22           | 2.33 ~       |          | 2.49 | 「生年月日」欄に、市町村に登録している生年月日を設定してください。                                |  |
|              | 2.55         | -        | 2.75 | ※絞り込み機能に利用されます。他のユーザーに見られる事はありません。                               |  |
| 23           | 2.49         |          | 2.52 | 「居住市町村」欄に、お住まいの市町村名を設定してください。                                    |  |
| 25           | 2.45         | -        | 2.52 | ※お知らせ受信機能等に利用されます。他のユーザーに見られる事はありません。                            |  |
| 24           | 2.52 ~       |          | 2.55 | 保険種別を選択してください。                                                   |  |
|              | 2.52         |          | 2.55 | ※一部機能は「国保」加入者のみとなっております。                                         |  |
|              |              |          |      | 保険者番号」欄に、被保険者証に記載されている保険者番号を入力してください。                            |  |
| 25           | 2:55 ~       | <u> </u> | 3:11 | ※ここで入力したデータを他のユーザーに見られる事はありません。                                  |  |
|              |              |          |      | ※保険種別「その他」の方は本項目は表示されません。                                        |  |
|              |              |          |      | 番号]欄に、被保険者証に記載されている被保険者証番号を入力してください。                             |  |
| 26           | 3:11 ~       | <u> </u> | 3:18 | ※ここで入力したデータを他のユーザーに見られる事はありません。                                  |  |
|              |              |          |      | ※保険種別「その他」の方は本項目は表示されません。                                        |  |
|              |              |          |      | 「枝番」欄に、被保険者証に記載されている枝番を入力してください。                                 |  |
| 27           | 3:18 ~       | <u> </u> | 3:20 | ※ここで入力したデータを他のユーザーに見られる事はありません。                                  |  |
|              |              |          |      | ※保険種別「その他」の方は本項目は表示されません。                                        |  |
| 28           | 3:20 ~       | -        | 3:22 | プライバシーポリシーを確認後、「プライバシーポリシーに同意する」のチェックボックスをONにしてください。             |  |
| 29           | 3:22 ^       | -        | 3:25 | 「確認する」ボタンを選択してください。                                              |  |
| 30           | 3:25 ~       | ~        | 3:32 | 入力内容を確認し、「次へ」ボタンを選択してください。                                       |  |
| <アフリの連携設定>   |              |          |      |                                                                  |  |
| 31           | 3:32 ~       | ~        | 3:37 | へルスケアアプリとの連携のため、「設定する」ボタンを選択してください。                              |  |
| 32           | 3:37 ~       | ~        | 3:43 | ヘルスケアノリとの連携設定画面にて、「すべてオンにする」を選択した後、「許可」を選択してください。                |  |
| 33           | 3:43 ~       | -        | 3:48 | 登録元子画面にて、 HOMEへ」ホタンを選択してください。                                    |  |
| 34           | 3:48 ~       | 5        | 3:56 | JHOME画面か表示されると、ユーサー登録&ロクインか完了です。                                 |  |